# Welcome to JDXpert

**Job Description Tool** 

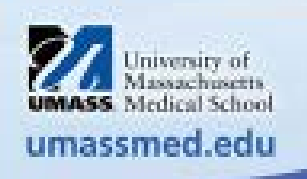

- To create your user account
  - Enter your EMPLID for username
    - Your EMPLID can be found on your paystub in HR Direct
    - Click Continue Registration
  - The user will need to select and answer a security question
  - A temporary password will be emailed to the user
    - The user can login to JDX using their EMPLID and temporary password
    - Upon entry the user will be asked to update their password.

|   | Job Description Tool                                       | <b>**</b> *          |                                                  |
|---|------------------------------------------------------------|----------------------|--------------------------------------------------|
|   | Username:<br>Password:<br>Save logon crederestore previous | entials and settings |                                                  |
|   | Forgot Password   Co                                       | ontinue Registration | University of<br>Massachusetts<br>Medical School |
| 2 |                                                            |                      | umassmed.edu                                     |

## The following is a copy of the email you will receive from JDXpert

| 🖼 🤣 🕐 ↑ ↓ + * ** SYSTEM MSG ** - JDXpert Logon Info: Andrea Perrino - Message (Plain Text)                                                                                                    |                                                         | n - n /x              |
|----------------------------------------------------------------------------------------------------|---------------------------------------------------------|-----------------------|
| File Message Help 🖓 Tell me what you want to do                                                                                                    |                                                         |                       |
| $\square Delete \lor \square Archive \square Move \lor \bigcirc Reply & Reply All \rightarrow Forward \square Move to:? \lor \square Mark Unread \blacksquare \lor \square \lor \square \lor \square \lor \square \lor \square \lor \square \lor \square \lor \square \lor \square \lor $ | art Lookup 🛛 🗚 🕅 Read Aloud                             | Q Zoom                |
| ** SYSTEM MSG ** - JDXpert Logon Info: Andrea Perrino                                                                                                    |                                                         |                       |
| No-Reply e-mail on behalf of Andrea Perrino <jdadmin@hrtms.com></jdadmin@hrtms.com>                                                                                                    | C Reply C Reply All                                     | -> Forward ····       |
| To QA Testing                                                                                                    |                                                         | Thu 3/28/2019 9:22 AM |
| Expires 4/27/2019     Expires 4/27/2019     Expires 4/27/2019     Expires 4/27/2019     Expires 4/27/2019                                                                                                    |                                                         |                       |
| *** Demo/Test Contents Only ***<br>*** Caution - External Sender ***                                                                                                    |                                                         |                       |
| Dear Andrea Perrino,                                                                                                    |                                                         |                       |
| Someone requested a password recovery in JDXpert system on your behalf.                                                                                                    |                                                         |                       |
| if it was not yourself, please, notify your Administrator immediately!                                                                                                    |                                                         |                       |
| The following are your Logon Account name and the password:                                                                                                    |                                                         |                       |
| Logon Account                                                                                                    |                                                         |                       |
| ga@hrtms.com                                                                                                    |                                                         |                       |
| Password                                                                                                    |                                                         |                       |
| m85K@Wf                                                                                                    |                                                         |                       |
|                                                                                                    |                                                         |                       |
| Have a great day!                                                                                                    |                                                         |                       |
|                                                                                                    |                                                         |                       |
|                                                                                                    | University of<br>Massachusetts<br>UMASS. Medical School |                       |

umassmed.edu

3

## To review a job, select

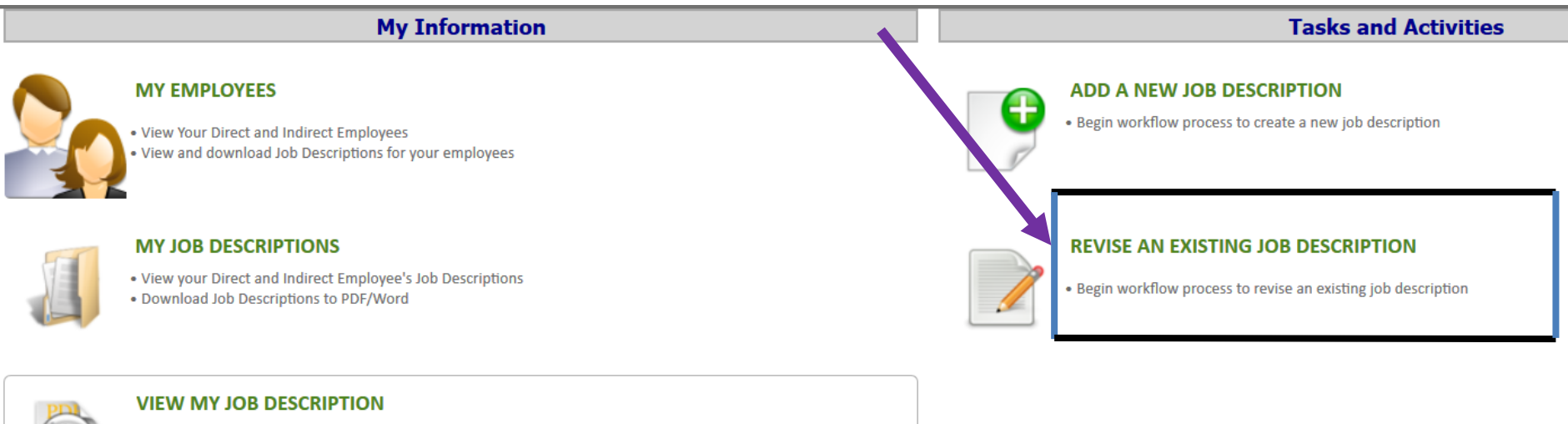

- View your current Job Description
- Download your job description to Word or PDF

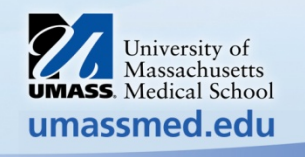

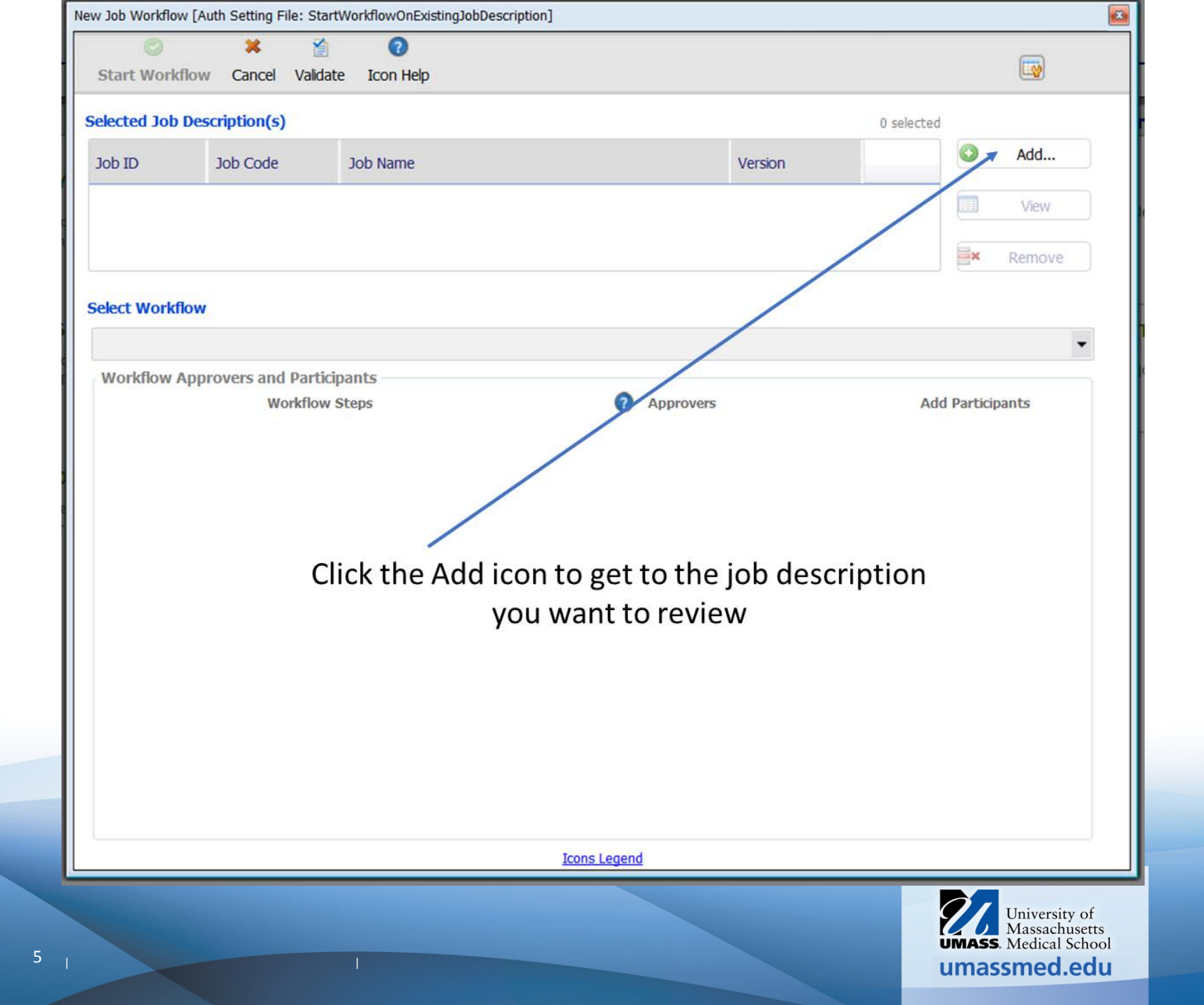

# From the drop down select

| Sele | ct Multiple J         | ob Descriptions       |           |                    |                |               |                |                                         |         |                  |
|------|-----------------------|-----------------------|-----------|--------------------|----------------|---------------|----------------|-----------------------------------------|---------|------------------|
|      | Select Jo             | ©<br>b Description(s) | and Close | ×<br>Form Cancel   | Configure Grid | Configure     | i<br>e Filters |                                         |         |                  |
| Se   | elect Filter          | :                     | My Dire   | ct Employee Job D  | escriptions    |               | •              | Refresh                                 |         |                  |
| Se   | Select Filter Values: |                       |           | l Uncheck          | All Clear      | All Selection | r s s          | Show Checked Items Only                 |         |                  |
|      | ID                    | Job Code              | 10        | b Description Name | <u>, orecr</u> |               | Num FEs        | Master Template                         | Version | Current Reviewer |
|      | 2693                  | MM1044                | Ad        | lmin Manager I     | -              |               | 7              | Best Practice - Base Master<br>Template | 1       |                  |
|      |                       |                       |           |                    |                |               |                |                                         |         |                  |

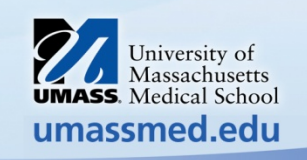

| Select | Multiple J | ob Descriptions  |              |                 |                  |                 |             |                                         |         |                  |
|--------|------------|------------------|--------------|-----------------|------------------|-----------------|-------------|-----------------------------------------|---------|------------------|
|        |            | ٢                |              | ×               | Ξÿ               | <b>_</b>        | 1           |                                         |         |                  |
| S      | elect Jol  | Description(s) a | nd Close For | m Cancel        | Configure Grid   | Configure       | e Filters   |                                         |         |                  |
| Sele   | ct Filter: |                  | My Direct E  | mployee Job D   | escriptions      |                 | •           | Refresh                                 |         |                  |
| Sele   | ct Filter  | Values:          |              |                 |                  |                 | -           |                                         |         |                  |
|        |            |                  | Check All    | <u>Uncheck</u>  | <u>All Clear</u> | r All Selection | <u>15 5</u> | Show Checked Items Only                 |         |                  |
|        | ID         | Job Code         | Job D        | escription Name |                  |                 | Num EEs     | Master Template                         | Version | Current Reviewer |
|        | 2693       | MM1044           | Admin        | Manager I       |                  |                 | 7           | Best Practice - Base Master<br>Template | 1       |                  |
|        |            |                  |              |                 |                  |                 |             |                                         |         |                  |
|        |            |                  |              |                 |                  |                 |             |                                         |         |                  |
|        |            |                  |              |                 |                  |                 |             |                                         |         |                  |
|        | Next       | check the        | box nex      | kt to the       | Jop              |                 |             |                                         |         |                  |

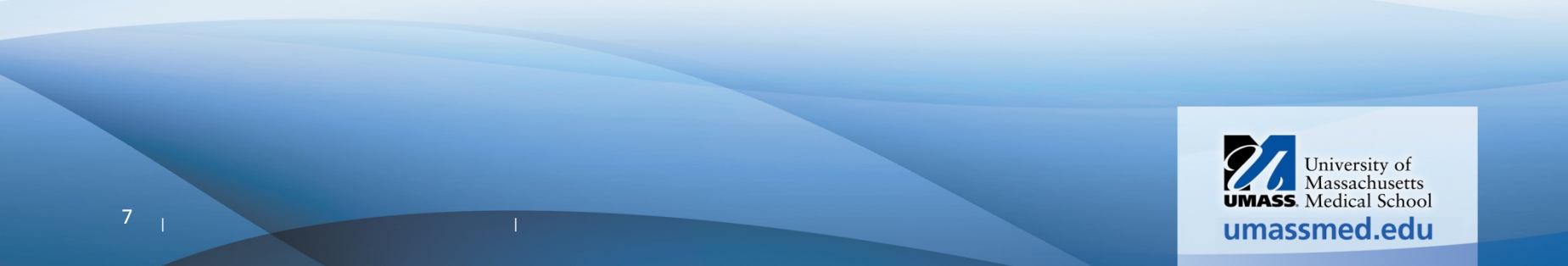

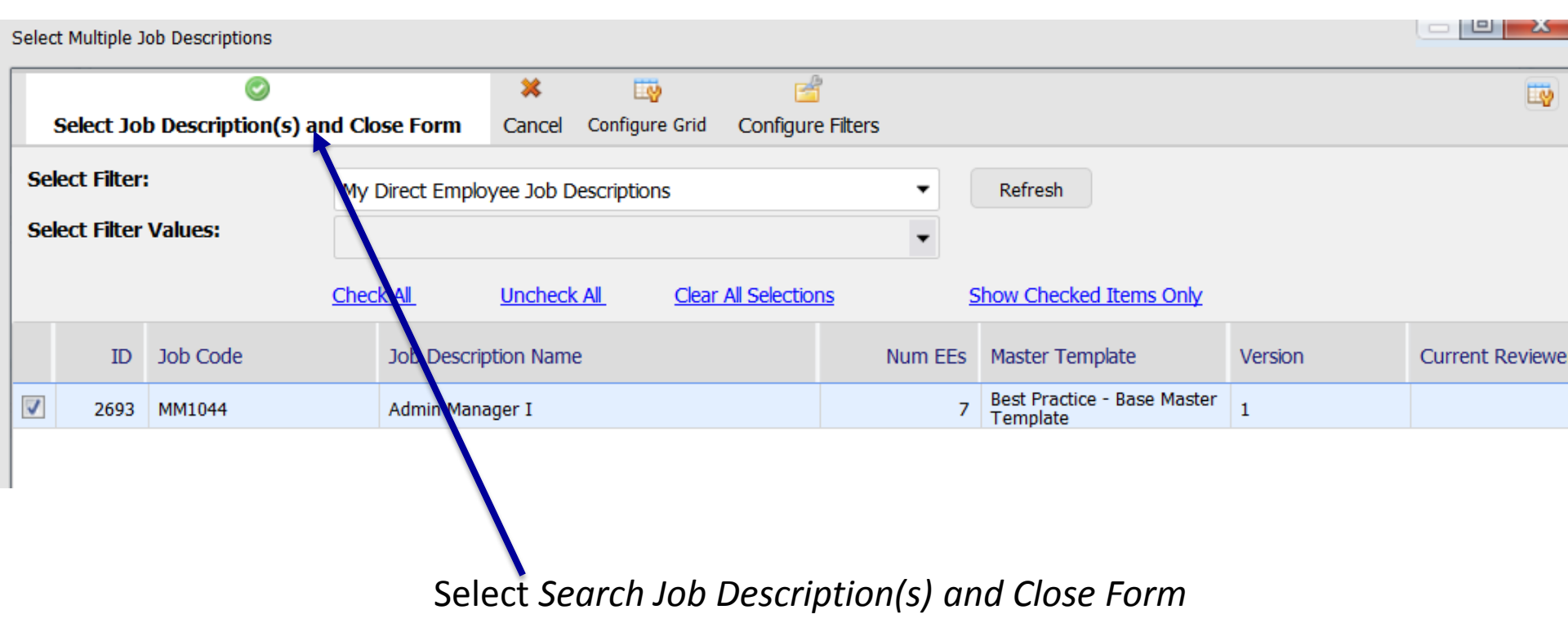

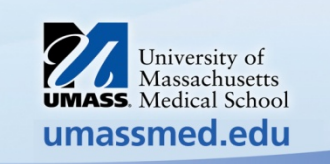

| New Job Workflow [A | uth Setting File: Star  | WorkflowOnExistingJobDescription]            |             |            |        |
|---------------------|-------------------------|----------------------------------------------|-------------|------------|--------|
| ©<br>Start Workflow | 🗱 😭<br>v Cancel Validat | ව<br>e Icon Help                             |             |            |        |
| Selected Job Des    | scription(s)            |                                              |             | 1 selected |        |
| Job ID              | Job Code                | Job Name                                     | Version     |            | Add    |
| 2693                | MM1044                  | Admin Manager I                              |             |            | View   |
|                     |                         |                                              |             |            | Remove |
| Select Workflow     | ,                       |                                              | From the dr | op down    | select |
| S S                 | elect Workflow          | 'Job Description Workflow CWM)' with 3 steps |             |            |        |
| Workflow 'Job Desc  | cription Workflow (C    | CWM)' with 3 steps                           |             |            |        |
| Workflow 'Job Desc  | cription Workflow (S    | Sample)' with 3 steps                        |             |            |        |
|                     |                         |                                              |             |            |        |

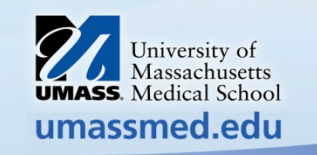

x

| New Job Workflow [A                                                                                                    | uth Setting File: S                                                                                                    | StartWorkflowOnEx                                                                                           | istingJobDescrip | otion]   |                                                         |         |                       |                                  |
|----------------------------------------------------------------------------------------------------|----------------------------------------------------------------------------------------------------|----------------------------------------------------------------------------------------------------|------------------|----------|---------------------------------------------------------|---------|-----------------------|----------------------------------|
| 0                                                                                                    | ×                                                                                                    |                                                                                                    | 1                | 1        | 0                                                       |         |                       | _                                |
| Start Workflow                                                                                                    | v Cancel En                                                                                                    | nail Messages                                                                                               | Options          | Validate | Icon Help                                               |         |                       | Ly                               |
| Selected Job De                                                                                                    | escription(s)                                                                                                    |                                                                                                    |                  |          |                                                         |         | 1 selected            |                                  |
| Job ID                                                                                                    | Job Code                                                                                                    | Job Name                                                                                                    |                  |          |                                                         | Version |                       | Add                              |
| 2693                                                                                                    | MM1044                                                                                                    | Admin Mana                                                                                                  | ager I           |          |                                                         |         |                       | View                             |
|                                                                                                    |                                                                                                    |                                                                                                    |                  |          |                                                         |         |                       | Ex Remove                        |
| Select Workflov                                                                                                    | v                                                                                                    |                                                                                                    |                  |          |                                                         |         | Edit Workflow Profile | Show Description                 |
| Workflow 'Job [                                                                                                    | Description Wo                                                                                                    | rkflow (CWM)' w                                                                                             | ith 3 steps      |          |                                                         |         |                       | -                                |
| Workflow Ap                                                                                                    | provers and P<br>Workfl                                                                                                    | articipants                                                                                                 |                  |          |                                                         |         | ۵dd                   | Participante                     |
|                                                                                                    |                                                                                                    | ow steps                                                                                                    |                  |          | • Approvers                                             |         | 100                   | rancipulies                      |
| 1 Manager I<br>Approver                                                                                                    | Review (Initial S<br>Role: Manager                                                                                                    | Step)                                                                                                    |                  |          | 🚨 <u>Peter Pan</u>                                      |         |                       |                                  |
| 2 Departme<br>Approver                                                                                                    | nt Head Sign-o<br>Role: Departm                                                                                                    | off<br>ent Head Sign-of                                                                                     | f                |          | Erank Joyce                                             |         |                       | <u>~</u>                         |
| 3 Compense<br>Approver                                                                                                    | ation Finalizes J<br>Role: Final App                                                                                                    | ob Description<br>rover                                                                                     |                  |          | Andy Thomps                                             | on      |                       | & <mark></mark>                  |
| Select Workflow<br>Workflow 'Job I<br>Workflow App<br>Manager I<br>Approver<br>2 Departme<br>Approver<br>3 Compensa<br>Approver | v<br>Description Wor<br>provers and P<br>Workfl<br>Review (Initial S<br>Role: Manager<br>ant Head Sign-o<br>Role: Departme<br>ation Finalizes Ja<br>Role: Final App | rkflow (CWM)' w<br>Participants<br>low Steps<br>Step)<br>off<br>ent Head Sign-of<br>ob Description<br>rover | ith 3 steps      |          | Approvers     Peter Pan     Frank Joyce     Andy Thomps | on      | Edit Workflow Profile | Show Description    Participants |

If you wish to select another staff members for the 2<sup>nd</sup> approval, Click inside the Box and there will populate a list for you to choose from Or if you select the icon to the right you can type in the staff members email

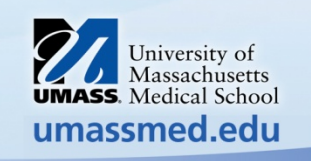

| Select or Define Ad Hoc Reviewer                                                                                                    |   |
|----------------------------------------------------------------------------------------------------|---|
| You can define a new Ad Hoc reviewer by entering their E-mail address and name, or you can select from the list of employees in the system. Note that Ad Hoc reviewers do not have to logon to the system. |   |
| Select and Close Cancel                                                                                                    | 1 |
| Define a new ad-hoc reviewer                                                                                                    |   |
| Email Address: Type in staff member email address                                                                                                    |   |
| First Name:       Will populate from       Last Name:       Same as previous field                                                                                                    |   |
| Select an existing employee                                                                                                    |   |
| >>> [No Employee Selected] Search/Select Employee                                                                                                    |   |
|                                                                                                    |   |
|                                                                                                    | J |

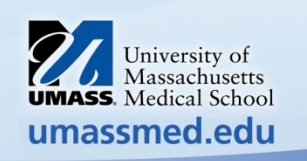

|                                                                                                    | ar setung rile: St                                                                                                    |                                                                                                   | -           |          |                                                                                                    |               |                                |                       | _        |
|----------------------------------------------------------------------------------------------------|----------------------------------------------------------------------------------------------------|---------------------------------------------------------------------------------------------------|-------------|----------|----------------------------------------------------------------------------------------------------|---------------|--------------------------------|-----------------------|----------|
| <b>©</b>                                                                                                    | *                                                                                                    |                                                                                                   | <b>1</b> 1  | <b>1</b> | 0                                                                                                    |               |                                |                       |          |
| Start Workflow                                                                                                    | Cancel Ema                                                                                                    | ail Messages                                                                                      | Options     | Validate | Icon Help                                                                                                    |               |                                |                       |          |
| elected Job Des                                                                                                    | scription(s)                                                                                                    |                                                                                                   |             |          |                                                                                                    |               | 1 selected                     |                       |          |
| Job ID                                                                                                    | lob Code                                                                                                    | Job Name                                                                                          |             |          |                                                                                                    | Version       |                                | Add                   |          |
| 2693                                                                                                    | MM1044                                                                                                    | Admin Mana                                                                                        | ager I      |          |                                                                                                    |               |                                | View                  |          |
|                                                                                                    |                                                                                                    |                                                                                                   |             |          |                                                                                                    |               |                                |                       | 2        |
|                                                                                                    |                                                                                                    | Solact (                                                                                          | tart Ma     | rhflor   |                                                                                                    |               |                                | Remove                |          |
|                                                                                                    |                                                                                                    | Select S                                                                                          | DUTT VVO    | ΓΚΠΟΛ    | V                                                                                                    |               |                                |                       |          |
| elect Workflow                                                                                                    |                                                                                                    | - select s                                                                                        |             |          |                                                                                                    | Edit V        | Vorkflow Profile               | Show Description      | on       |
| elect Workflow<br>Workflow 'Job D                                                                                                    | escription Work                                                                                                    | cflow (CWM)' w                                                                                    | ith 3 steps |          |                                                                                                    | <u>Edit V</u> | Vorkflow Profile               | Show Description      | •        |
| elect Workflow<br>Workflow 'Job De                                                                                                    | escription Work                                                                                                    | dow (CWM)' w                                                                                      | ith 3 steps |          |                                                                                                    | <u>Edit V</u> | Vorkflow Profile               | Show Descripti        | •        |
| elect Workflow<br>Workflow 'Job D<br>Workflow App                                                                                         | escription Work<br>rovers and Pa<br>Workflo                                                                                                    | cflow (CWM)' w<br>articipants<br>w Steps                                                          | ith 3 steps |          | Approvers                                                                                                    | <u>Edit V</u> | Vorkflow Profile<br>Add        | Show Description      | •<br>•   |
| elect Workflow<br>Workflow 'Job D<br>Workflow App                                                                                         | escription Work<br>rovers and Pa<br>Workflo                                                                                                    | cflow (CWM)' w<br>articipants<br>w Steps                                                          | ith 3 steps |          | Approvers                                                                                                    | <u>Edit V</u> | Vorkflow Profile<br>Add        | <u>Show Descripti</u> | •        |
| elect Workflow<br>Workflow 'Job D<br>Workflow App                                                                                         | escription Work<br>rovers and Pa<br>Workflo<br>eview (Initial St                                                                                                   | cflow (CWM)' w<br>articipants<br>w Steps<br>tep)                                                  | ith 3 steps |          | <ul> <li>Approvers</li> <li>Peter Pan</li> </ul>                                                                   | <u>Edit V</u> | <u>Vorkflow Profile</u><br>Add | Show Descripti        | •        |
| elect Workflow<br>Workflow 'Job D<br>Workflow App<br>1 Manager R<br>Approver R                                                            | escription Work<br>rovers and Pa<br>Workflo<br>eview (Initial St<br>Role: Manager                                                                                  | cflow (CWM)' w<br>articipants<br>w Steps<br>tep)                                                  | ith 3 steps |          | <ul> <li>Approvers</li> <li>Peter Pan</li> </ul>                                                                   | <u>Edit V</u> | Vorkflow Profile<br>Add        | Show Descripti        | •<br>•   |
| elect Workflow<br>Workflow 'Job Do<br>Workflow App<br>1 Manager R<br>Approver R                                                           | escription Work<br>rovers and Pa<br>Workflo<br>eview (Initial St<br>Role: Manager                                                                                  | cflow (CWM)' w<br>articipants<br>w Steps<br>tep)                                                  | ith 3 steps |          | Approvers <u>Peter Pan</u>                                                                                         | <u>Edit V</u> | <u>Vorkflow Profile</u><br>Add | Show Description      | <u>r</u> |
| elect Workflow<br>Workflow 'Job Do<br>Workflow App<br>1 Manager R<br>Approver R<br>2 Departmer<br>Approver R                              | escription Work<br>rovers and Pa<br>Workflo<br>eview (Initial St<br>Role: Manager<br>nt Head Sign-of<br>Role: Departme                                             | flow (CWM)' w<br>articipants<br>w Steps<br>tep)<br>f<br>nt Head Sign-of                           | ith 3 steps |          | <ul> <li>Approvers</li> <li>Peter Pan</li> <li>Frank Joyce</li> </ul>                                              | <u>Edit V</u> | <u>Vorkflow Profile</u><br>Add | Show Description      | r<br>▼   |
| elect Workflow<br>Workflow 'Job Do<br>Workflow App<br>1 Manager R<br>Approver R<br>2 Departmer<br>Approver R                              | escription Work<br>rovers and Pa<br>workflo<br>eview (Initial St<br>Role: Manager<br>at Head Sign-of<br>Role: Department                                           | cflow (CWM)' w<br>articipants<br>w Steps<br>tep)<br>f<br>nt Head Sign-of                          | ith 3 steps |          | <ul> <li>? Approvers</li> <li><u>Peter Pan</u></li> <li><u>Frank Joyce</u></li> </ul>                              | Edit V        | <u>Vorkflow Profile</u><br>Add | Show Description      | <u></u>  |
| elect Workflow<br>Workflow 'Job Do<br>Workflow App<br>1 Manager R<br>Approver R<br>2 Departmer<br>Approver R<br>3 Compensat<br>Approver R | escription Work<br>rovers and Pa<br>Workflo<br>eview (Initial St<br>Role: Manager<br>at Head Sign-of<br>Role: Department<br>tion Finalizes Jo<br>Role: Final Appro | cflow (CWM)' w<br>articipants<br>w Steps<br>tep)<br>f<br>nt Head Sign-of<br>b Description<br>over | ith 3 steps |          | <ul> <li>? Approvers</li> <li><u>Peter Pan</u></li> <li><u>Frank Joyce</u></li> <li><u>Andy Thompso</u></li> </ul> | Edit V        | <u>Vorkflow Profile</u><br>Add | Show Description      | <u>•</u> |

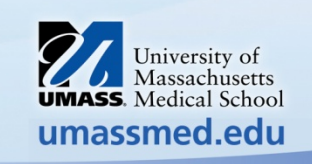

| Job Workflow Creation Results: Job Description Workflow (CWM) |        |                                                  |
|---------------------------------------------------------------|--------|--------------------------------------------------|
| Job Workflow Start Report                                     |        |                                                  |
| 🗙 📃 🚮 🕏                                                       |        |                                                  |
| Close Review Job Admin Details Reload                         |        |                                                  |
| 1                                                             |        |                                                  |
| Job Revision Workflow(s):                                     |        | Active Participant(s): Peter Pan (qa1@hrtms.com) |
| Status Job Description                                        | Action | Details                                          |
| S Admin Manager I                                             | Ø      | Revision was started.                            |
| The job title will populate                                   |        |                                                  |
| Generated Emails:                                             |        |                                                  |
| Status Recipient                                              | Action | Details                                          |
|                                                               |        |                                                  |
|                                                               |        |                                                  |
|                                                               |        |                                                  |
|                                                               |        |                                                  |
|                                                               |        |                                                  |
|                                                               |        |                                                  |

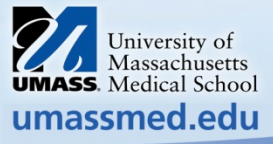

| ũ  | Edit I | Revis             | ion Co | py of Job Desc | ription 'Adr | min Manager I'     |              |           |          |                 |            |            |                  |                |              |       |
|----|--------|-------------------|--------|----------------|--------------|--------------------|--------------|-----------|----------|-----------------|------------|------------|------------------|----------------|--------------|-------|
| Fi | e Vi   | iew               | Page   | Workflow       |              |                    |              |           |          |                 |            |            |                  |                |              |       |
|    | и      |                   |        | ABC            | <b> </b>     | <b>1</b>           | 8            | 2         | L.       | 6               | <b>1</b>   | <b>7</b>   | Ú                | Þ              | 66           |       |
|    | 14     |                   |        | Spell chec     | ck Save      | Save And Close     | e Cancel     | Preview   | Export   | Master Template | Archives   | Properties | Attachments (0)  | View Documents | Split Screen | Merge |
| Γ  |        | 2                 | 2      | ۵              |              | E.                 | 2            | 8         |          | 6               |            |            |                  |                |              |       |
|    | Comp   | pare <sup>°</sup> | To Bas | e Approve S    | Step Vie     | w Workflow Details | s View Co    | mments(0) | Add/Ed   | dit Comments    |            |            |                  |                |              |       |
| 3  | ob In  | form              | nation | Summary        | Essentia     | l Functions Qu     | alifications | Core Cor  | mpetenci | es Position Spe | cific Comp | etencies   | Physical Demands |                |              |       |

#### University of Massachusetts Medical School Mission Statement

The mission of the University of Massachusetts Medical School is to advance the health and well-being of the people of the commonwealth and the world through pioneering advances in education, research and health care delivery.

#### JOB INFORMATION

STEP 1: Complete the indicative information about the job below. Click on the blue question mark bubbles for additional help on each item.

| Oppartment:           | ▼                                       |
|-----------------------|-----------------------------------------|
| Title:                | Admin Manager I                         |
| FLSA Status:          | Exempt 👻                                |
| L.U.:                 | Non Union Position -W60- Non Unit Profe |
| Supervision/Direction |                                         |
| Manager/Individual    | * Mid-Level Manager * (Invali 🔫         |
| Approved Date:        | 1/1/1900 12:00:00 AM                    |
| Date Last Edited:     | 1/1/1900 12:00:00 AM                    |
| Core Job:             | No 🔽                                    |
| ORGANIZATION          |                                         |
| SBU:                  | CWM -                                   |
|                       |                                         |

| evision (                 | Copy of Job Descri                                                                                          | ption 'Adm                                                             | iin Manager I'                                                                |                                                                                   |                                                                  |                                                            |                                                                                                    |                                                                       |                                            |                                                     |                    |                 |                    | 2 |
|---------------------------|----------------------------------------------------------------------------------------------------|------------------------------------------------------------------------|-------------------------------------------------------------------------------|-----------------------------------------------------------------------------------|------------------------------------------------------------------|------------------------------------------------------------|----------------------------------------------------------------------------------------------------|-----------------------------------------------------------------------|--------------------------------------------|-----------------------------------------------------|--------------------|-----------------|--------------------|---|
| N Pag                     | je Workflow                                                                                                 |                                                                        |                                                                               |                                                                                   |                                                                  |                                                            |                                                                                                    |                                                                       |                                            |                                                     |                    |                 |                    |   |
|                           | Spell check                                                                                                 | Save                                                                   | Save And Cl                                                                   | ose Cancel                                                                        | 🖹<br>Preview                                                     | Export                                                     | Saster Template                                                                                          | Archives                                                              | Properties                                 | ()<br>Attachments (0)                               | View Doc           | )<br>suments    | CC<br>Split Screen | м |
| 립 <sup>2</sup><br>re To B | Sase Approve St                                                                                             | ep Viev                                                                | v Workflow De                                                                 | <b>tails</b> View C                                                               | Somments(0)                                                      | Add/E                                                      | Git Comments                                                                                             |                                                                       |                                            |                                                     |                    |                 |                    |   |
| ormatio                   | n Summary                                                                                                   | Essential                                                              | Functions                                                                     | Qualifications                                                                    | Core Co                                                          | mpetend                                                    | ties Position Sp                                                                                         | ecific Comp                                                           | etencies                                   | Physical Demands                                    |                    |                 |                    |   |
|                           |                                                                                                    |                                                                        |                                                                               |                                                                                   |                                                                  |                                                            |                                                                                                    |                                                                       |                                            |                                                     | Click              | 🧷 ico           | n to edit          |   |
| Add<br>List e.            | INTIAL FUNCT                                                                                                | ONS<br>v Move<br>ns of the<br>rse of a                                 | Up Row Mo<br>position in t                                                    | ⊒↓<br>ve Down Row<br><b>he space pro</b>                                          | Paste List<br>Wided belo                                         | ₿<br>Search<br>ww, indica                                  | Library Refresh<br>Libra the most in                                                                     | ່ງ<br>Undo<br>portant fir                                             | st and the a                               | approximate perc                                    | entage of          | time sp         | ent on each        |   |
| 0                         | Develop and p                                                                                               | repare b                                                               | udgets and f                                                                  | ïnancial repo                                                                     | orts for gra                                                     | nts, gene                                                  | eral appropriatio                                                                                        | ns, endown                                                            | ments, and                                 | other funds.                                        |                    | <b>&gt;</b>     |                    |   |
|                           | Manage the di                                                                                               | vision's a                                                             | nnual budge                                                                   | t and report                                                                      | variances                                                        | and reco                                                   | ommend correcti                                                                                          | e action. I                                                           | Provide fore                               | ecasts as needed.                                   |                    | <b>&gt;&gt;</b> |                    |   |
|                           | Manage divisio                                                                                              | n fundin                                                               | g sources by                                                                  | monitoring                                                                        | revenue an                                                       | d expen                                                    | diture activity.                                                                                         |                                                                       |                                            |                                                     |                    | <b>&gt;</b>     |                    |   |
|                           | Provides input                                                                                              | into nor                                                               | n-technical p                                                                 | ortions of gr                                                                     | ant and co                                                       | ntract p                                                   | roposals involving                                                                                       | a variety                                                             | of funding s                               | sources and agen                                    | cies.              | <b>?</b>        |                    |   |
| 0                         | Analyze and ev<br>Implement and<br>payroll backup                                                           | aluate e<br>I coordir<br>).                                            | xisting admir<br>ate improve                                                  | nistrative syst<br>ments includ                                                   | ems, ident<br>ing program                                        | ifying op<br>n wide sı                                     | portunities for s<br>upport staff cove                                                                   | /stems imp<br>rage, sche                                              | rovements<br>duling and                    | and increased effi<br>work distribution             | iciencies.<br>and  | <b>?</b>        |                    |   |
| 0                         | Direct analytic<br>improve opera                                                                            | al studie<br>tional/fi                                                 | es of existing<br>nancial perfo                                               | or proposed<br>ormance and                                                        | services a<br>to realize p                                       | nd activi<br>productiv                                     | ities to provide t<br>vity improvement                                                                   | ne econom<br>s.                                                       | ic basis for                               | management dec                                      | isions to          | <b>&gt;&gt;</b> |                    |   |
| 0                         | Act as a prima<br>departments a                                                                             | ry liaison<br>Ind repr                                                 | between th<br>esent the de                                                    | ne departmen<br>epartment at                                                      | it and the<br>administra                                         | UMass M<br>tive mee                                        | edical School Pa<br>tings within and                                                                     | roll Dept,<br>outside of                                              | HR Dept. a<br>the Medica                   | nd Information Se<br>Il School.                     | rvices             | <b>&gt;&gt;</b> |                    |   |
| 8                         | Oversee and p<br>all personal ac                                                                            | rovide h<br>tion act                                                   | uman resour<br>wity related                                                   | ce support in<br>to hiring, firi                                                  | n the areas<br>ng, perforr                                       | of staffi<br>mance m                                       | ing, recruitment,<br>easurement, con                                                                     | counseling<br>tracting, a                                             | g, compens<br>nd funding                   | ation, and benefit<br>are completed.                | ts. Insure         | <b>?</b>        |                    |   |
|                           |                                                                                                    |                                                                        |                                                                               |                                                                                   |                                                                  |                                                            |                                                                                                    |                                                                       |                                            | lovelenment of h                                    | rinore             | <b>P</b>        |                    |   |
| 0                         | Supervise and<br>initiatives. Iden                                                                          | evaluate<br>ntify and                                                  | performanc<br>implement p                                                     | e of support<br>professional o                                                    | and other<br>levelopmer                                          | assigned<br>nt oppor                                       | l staff. Provide su<br>tunities for assig                                                                | pport to si<br>ned staff.                                             | taff in the o                              | levelopment of bt                                   | 12111622           |                 |                    |   |
| 0                         | Supervise and<br>initiatives. Iden<br>Train, develop                                                        | evaluate<br>ntify and<br>, and pro                                     | performanc<br>implement p<br>ovide technic                                    | e of support<br>professional o<br>cal consultati                                  | and other<br>levelopmer<br>ion related                           | assigned<br>nt oppor<br>to exist                           | I staff. Provide su<br>tunities for assign<br>ing business proc                                          | pport to st<br>ned staff.<br>ess and pr                               | ocess impr                                 | ovement.                                            | 15111622           | -<br>           |                    |   |
| 0                         | Supervise and<br>initiatives. Iden<br>Train, develop<br>Train and prov<br>state, and fun<br>policies are cu | evaluate<br>ntify and<br>, and pro<br>ide ongo<br>ding agen<br>urrent. | performanc<br>implement p<br>ovide technic<br>ing education<br>ncy regulation | e of support<br>professional o<br>cal consultati<br>on to ensure<br>ons, business | and other<br>levelopmer<br>ion related<br>awareness<br>process p | assigned<br>nt oppor<br>to exist<br>of, comp<br>olicies, p | I staff. Provide su<br>tunities for assign<br>ing business prov<br>pliance with, and<br>procedures and s | pport to st<br>ned staff.<br>cess and pr<br>uniform in<br>/stems. Rev | rocess impro<br>nplementati<br>view and as | ovement.<br>ion of program, ur<br>sure all departme | niversity,<br>ntal |                 |                    |   |

| 🛄 Edit Revision Cop | y of Job Desc | ription 'A | dmin Manager I' |                |            |          |                  |            |            |                  |                |              | X     |
|---------------------|---------------|------------|-----------------|----------------|------------|----------|------------------|------------|------------|------------------|----------------|--------------|-------|
| File View Page      | Workflow      |            |                 |                |            |          |                  |            |            |                  |                |              |       |
|                     | ABC           |            | <b>  </b>       | 8              | 2          | L)       | 6                |            | 1          | U                | Ē              | 66           |       |
|                     | Spell chec    | k Save     | e Save And Cl   | ose Cancel     | Preview    | Export   | Master Template  | Archives   | Properties | Attachments (0)  | View Documents | Split Screen | Merge |
| 2                   | ۵             |            | E.              |                | 8          |          | 66               |            |            |                  |                |              |       |
| Compare To Base     | e Approve S   | Step V     | ew Workflow De  | tails View Co  | omments(0) | Add/Ec   | dit Comments     |            |            |                  |                |              |       |
| Job Information     | Summary       | Essent     | al Functions    | Qualifications | Core Cor   | mpetenci | ies Position Spe | cific Comp | etencies   | Physical Demands |                |              |       |

### DEPARTMENT / POSITION SPECIFIC COMPETENCIES

| Specific | Competend  | ies   |              | Service and the service of the service of the servi |
|----------|------------|-------|--------------|----------------------------------------------------------------------------------------------------|
| 2        | ×          | ■↑ 日. | <b></b>      |                                                                                                    |
| Refresh  | Delete Row | = =+  | Competencies |                                                                                                    |

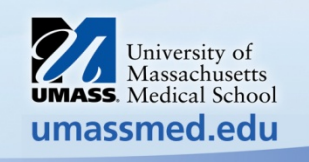

| Sele | ect Position Specific Competencies                                                                                                    |                       |              |
|------|----------------------------------------------------------------------------------------------------|-----------------------|--------------|
|      | Select Job Specific Competence                                                                                                    | ies                   |              |
|      | Select And Close Cancel and return Refresh Settings                                                                                                    |                       |              |
| Ţ    | ext Search: Max Records                                                                                                    |                       |              |
| 1    | larrow the search results                                                                                                    |                       |              |
|      | Text                                                                                                    | Type of Statement     | Date Created |
|      | Accounting - Knowledge of traditional accounting practices including accrual, obligations, and costs methods.                                                                                                    | Position Competencies | 1/14/2019    |
|      | Budget Administration - Knowledge of the principles and practices of budget administration and analysis; including preparing, justifying, reporting on, and executing the budget.                                                                 | Position Competencies | 1/14/2019    |
|      | Clerical - Knowledge of filing, typing, entering data, maintaining records, taking shorthand, and using and completing forms.                                                                                                    | Position Competencies | 1/14/2019    |
|      | Coaching and Motivating - Works to improve and reinforce performance of others. Facilitates their skill development by providing clear, behaviorally specific performance feedback, and making or eliciting specific suggestions for improvement. | Position Competencies | 1/14/2019    |
|      | Communications and Media - Knowledge of the production, communication and dissemination of information and ideas to inform and entertain via written, oral, and visual media.                                                                     | Position Competencies | 1/14/2019    |
|      | Computer Skills - Uses computers, software applications, databases, and automated systems to accomplish work.                                                                                                    | Position Competencies | 1/14/2019    |
|      | Confidentiality - Respects and adheres to ethical principles and confidentiality regarding any sensitive information or documents used as part of professional activity.                                                                          | Position Competencies | 1/14/2019    |
|      | Conflict Management - Encourages creative tension and differences of opinions. Anticipates and takes steps to prevent counter -productive confrontations. Manages and resolves conflicts and disagreements in a constructive manner.              | Position Competencies | 1/14/2019    |
|      | Conscientiousness - Displays a high level of effort and commitment towards performing work; demonstrates responsible behavior.                                                                                                    | Position Competencies | 1/14/2019    |
|      | Continual Learning - Assesses and recognizes own strengths and weaknesses; pursues self -development.                                                                                                    | Position Competencies | 1/14/2019    |
|      | Creativity and Innovation - Develops new insights into situations. Questions conventional approaches. Encourages new ideas and innovations. Designs and implements new or cutting edge programs/processes.                                        | Position Competencies | 1/14/2019    |
|      | Data Analysis - Identifies and reports key metrics, statistics, data trends, and abnormalities using tools such as Excel, SAS, SQL, R and Access.                                                                                                 | Position Competencies | 1/14/2019    |
|      | Data Security/Confidentiality - Understands the importance of protecting confidential data and the security of systems and fully complies with all legal, regulatory, and organizational policies.                                                | Position Competencies | 1/14/2019    |
|      | Dependability - Arrives on time to work, meetings and appointments. Adheres to schedule. Follows up on decisions, actions, and commitments.                                                                                                    | Position Competencies | 1/14/2019    |
|      | Developing Others - Develops the philips of others to perform and contribute to LUMMS by providing engoing feedback and by providing                                                                                                    |                       |              |

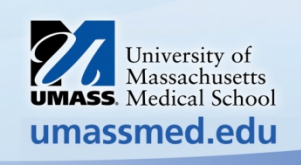

| Se | Ject Position Specific Competencies                                                                                                    |                          |              |  |
|----|----------------------------------------------------------------------------------------------------|--------------------------|--------------|--|
|    | Select Job Specific Compet                                                                                                    | encies                   |              |  |
|    | Select And Close Cancel and return Refresh Settings                                                                                                    |                          |              |  |
|    | Text Search:<br>budget  Max Records  Search Reset 300                                                                                                    |                          |              |  |
|    | Text                                                                                                    | Type of Statement        | Date Created |  |
| [  | Budget Administration - Knowledge of the principles and practices of budget administration and analysis; including preparing, justifying reporting on, and executing the budget.                     | 9, Position Competencies | 1/14/2019    |  |
|    | Financial Management - Understands the organization's financial processes. Prepares, justifies, and administers the program budget. Oversees procurement and contracting to achieve desired results. | Position Competencies    | 1/14/2019    |  |
|    |                                                                                                    |                          |              |  |

## After your selections, click on Save and Close

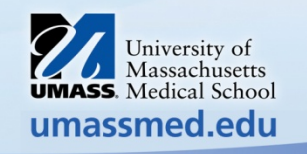

| View Page Workflow                                                                                                    |                                                 |                                                        |                                    |                                         |                                                        |                                                                                                    |                              |   |
|----------------------------------------------------------------------------------------------------|-------------------------------------------------|--------------------------------------------------------|------------------------------------|-----------------------------------------|--------------------------------------------------------|----------------------------------------------------------------------------------------------------|------------------------------|---|
|                                                                                                    | 2 L                                             | 6                                                      | 1                                  | <b></b>                                 | Ű                                                      | đ                                                                                                    | 66                           |   |
| Spell check Save Save And Close Cancel                                                                                                    | Preview Expor                                   | t Master Template                                      | Archives                           | Properties                              | Attachments (0)                                        | View Documents                                                                                                    | Split Screen                 |   |
| 2 🍐 🖬 🤞                                                                                                    | 2                                               | <i>6</i> 6                                             |                                    |                                         |                                                        |                                                                                                    |                              |   |
| npare To Base Approve Step View Workflow Details View Con                                                                                                    | nments(0) Add.                                  | /Edit Comments                                         |                                    |                                         |                                                        |                                                                                                    |                              |   |
| information Summary Essential Functions Qualifications                                                                                                    | Core Compete                                    | ncies Position Spe                                     | ecific Compe                       | etencies                                | Physical Demands                                       |                                                                                                    |                              |   |
|                                                                                                    |                                                 |                                                        |                                    |                                         |                                                        |                                                                                                    |                              |   |
|                                                                                                    |                                                 |                                                        |                                    |                                         |                                                        |                                                                                                    |                              |   |
| Physical Demands                                                                                                    |                                                 |                                                        |                                    |                                         |                                                        |                                                                                                    |                              |   |
|                                                                                                    |                                                 |                                                        |                                    |                                         |                                                        |                                                                                                    |                              |   |
|                                                                                                    |                                                 |                                                        |                                    |                                         |                                                        |                                                                                                    |                              |   |
|                                                                                                    |                                                 |                                                        |                                    |                                         |                                                        |                                                                                                    |                              |   |
| Reset to Default Undo                                                                                                    |                                                 |                                                        |                                    |                                         |                                                        |                                                                                                    |                              |   |
| Reset to Default Undo Please review the following list of physical demands car                                                                                                    | refully and iden                                | tify those that pert                                   | ain to this p                      | osition. Th                             | is will promote co                                     | ompliance with le                                                                                                    | gal                          |   |
| Reset to Default Undo<br>Please review the following list of physical demands can<br>standards such as the Americans with Disabilities Act.                                                                                                    | refully and iden<br>The physical de             | tify those that pert<br>mands described                | ain to this p<br>here are re       | osition. Th<br>presentati               | is will promote co<br>ve of those that n               | ompliance with lea<br>nust be met by an                                                                                                    | gal<br>n employee t          | o |
| Reset to Default Undo<br>Please review the following list of physical demands can<br>standards such as the Americans with Disabilities Act.<br>successfully perform the essential functions of this job.                                                                                                    | refully and iden<br>The physical de             | tify those that pert<br>mands described                | ain to this p<br>here are re       | osition. Th<br>presentati               | is will promote co<br>ve of those that n               | ompliance with le<br>nust be met by an                                                                                                    | gal<br>n employee t          | o |
| Reset to Default Undo<br>Please review the following list of physical demands can<br>standards such as the Americans with Disabilities Act. I<br>successfully perform the essential functions of this iob.<br>Physical Demand                                                                                                    | refully and iden<br>The physical de<br>N/A      | tify those that pert<br>mands described<br>Rarely      | ain to this p<br>here are re<br>Oc | osition. Th<br>presentati<br>casionally | is will promote co<br>ve of those that n<br>Frequently | ompliance with lea<br>nust be met by an<br>constai                                                                                                    | gal<br>n employee to<br>ntly | o |
| Reset to Default Undo<br>Please review the following list of physical demands can<br>standards such as the Americans with Disabilities Act. I<br>successfully perform the essential functions of this iob.<br>Physical Demand                                                                                                    | refully and iden<br>The physical de<br>N/A      | tify those that pert<br>mands described<br>Rarely      | ain to this p<br>here are re<br>Oc | osition. Th<br>presentati<br>casionally | is will promote co<br>ve of those that n<br>Frequently | ompliance with le<br>nust be met by an<br>Constai                                                                                                    | gal<br>a employee t<br>ntly  | o |
| Reset to Default Undo Please review the following list of physical demands can standards such as the Americans with Disabilities Act. I successfully perform the essential functions of this iob. Physical Demand Climbing. Ascending or descending ladders, stairs, scaffolding, ramps, poles and the like, using feet and                                                                                                    | refully and iden<br>The physical de<br>N/A      | tify those that pert<br>mands described<br>Rarely      | ain to this p<br>here are re<br>Oc | osition. Th<br>presentati<br>casionally | is will promote co<br>ve of those that n<br>Frequently | ompliance with leanust be met by an<br>oust be met by an<br>output Constan                                                                                                    | gal<br>a employee t<br>ntly  | o |
| Reset to Default Undo<br>Please review the following list of physical demands can<br>standards such as the Americans with Disabilities Act. I<br>successfully perform the essential functions of this iob.<br>Physical Demand<br>Climbing. Ascending or descending ladders, stairs,<br>scaffolding, ramps, poles and the like, using feet and<br>lees and/or hands and arms.                                                                                                    | refully and iden<br>The physical de<br>N/A      | tify those that pert<br>mands described<br>Rarely      | ain to this p<br>here are re<br>Oc | osition. Th<br>presentati<br>casionally | is will promote co<br>ve of those that n<br>Frequently | ompliance with leanust be met by an<br>v Constan                                                                                                    | gal<br>nemployee to<br>ntly  | o |
| Reset to Default Undo Please review the following list of physical demands can standards such as the Americans with Disabilities Act. I successfully perform the essential functions of this iob. Physical Demand Climbing. Ascending or descending ladders, stairs, scaffolding, ramps, poles and the like, using feet and legs and/or hands and arms.                                                                                                    | refully and iden<br>The physical de<br>N/A      | tify those that pert<br>mands described<br>Rarely      | ain to this p<br>here are re<br>Oc | osition. Th<br>presentati<br>casionally | is will promote co<br>ve of those that n<br>Frequently | ompliance with leanust be met by an<br>Constant<br>Constant | gal<br>nemployee to<br>ntly  | o |
| Reset to Default Undo Please review the following list of physical demands can standards such as the Americans with Disabilities Act. I successfully perform the essential functions of this job. Physical Demand Climbing. Ascending or descending ladders, stairs, scaffolding, ramps, poles and the like, using feet and legs and/or hands and arms. Balancing. Maintaining body equilibrium to prevent folling and walking standing or grouphing on paramy                                                                                                    | refully and iden<br>The physical de<br>N/A<br>© | tify those that pert<br>mands described<br>Rarely      | ain to this p<br>here are re<br>Oc | osition. Th<br>presentati<br>casionally | is will promote co<br>ve of those that n<br>Frequently | ompliance with leanust be met by an<br>Constant<br>Constant | gal<br>nemployee to<br>ntly  | o |
| Reset to Default Undo Please review the following list of physical demands can standards such as the Americans with Disabilities Act. I successfully perform the essential functions of this job. Physical Demand Climbing. Ascending or descending ladders, stairs, scaffolding, ramps, poles and the like, using feet and legs and/or hands and arms. Balancing. Maintaining body equilibrium to prevent falling and walking, standing or crouching on narrow, slippery, or erratically moving surfaces                                                                                                    | refully and iden<br>The physical de<br>N/A<br>© | tify those that pert<br>mands described<br>Rarely<br>© | ain to this p<br>here are re<br>Oc | osition. Th<br>presentati<br>casionally | is will promote co<br>ve of those that n<br>Frequently | ompliance with leanust be met by an<br>Constant<br>Constant | gal<br>nemployee to          | o |
| Reset to Default       Undo         Please review the following list of physical demands can standards such as the Americans with Disabilities Act. Is successfully perform the essential functions of this iob.         Physical Demand         Climbing. Ascending or descending ladders, stairs, scaffolding, ramps, poles and the like, using feet and legs and/or hands and arms.         Balancing. Maintaining body equilibrium to prevent falling and walking, standing or crouching on narrow, slippery, or erratically moving surfaces                                                                                                    | refully and iden<br>The physical de<br>N/A      | tify those that pert<br>mands described<br>Rarely      | ain to this p<br>here are re<br>Oc | osition. Th<br>presentati<br>casionally | is will promote co<br>ve of those that n<br>Frequently | ompliance with leanust be met by an<br>Constant<br>Constant | gal<br>n employee to<br>ntly | o |
| Reset to Default       Undo         Please review the following list of physical demands can standards such as the Americans with Disabilities Act. Is successfully perform the essential functions of this job.         Physical Demand         Climbing. Ascending or descending ladders, stairs, scaffolding, ramps, poles and the like, using feet and legs and/or hands and arms.         Balancing. Maintaining body equilibrium to prevent falling and walking, standing or crouching on narrow, slippery, or erratically moving surfaces         Stooping. Bending body downward and forward                                                    | refully and iden<br>The physical de<br>N/A      | tify those that pert<br>mands described<br>Rarely      | ain to this p<br>here are re<br>Oc | osition. Th<br>presentati<br>casionally | is will promote co<br>ve of those that n<br>Frequently | ompliance with leanust be met by an<br>Constant<br>Constant | gal<br>nemployee t           | o |
| Reset to Default       Undo         Please review the following list of physical demands can<br>standards such as the Americans with Disabilities Act. I<br>successfully perform the essential functions of this job.         Physical Demand         Climbing. Ascending or descending ladders, stairs,<br>scaffolding, ramps, poles and the like, using feet and<br>legs and/or hands and arms.         Balancing. Maintaining body equilibrium to prevent<br>falling and walking, standing or crouching on narrow,<br>slippery, or erratically moving surfaces         Stooping. Bending body downward and forward<br>by bending spine at the waist. | refully and iden<br>The physical de<br>N/A      | tify those that pert<br>mands described<br>Rarely<br>© | ain to this p<br>here are re<br>Oc | osition. Th<br>presentati<br>casionally | is will promote co<br>ve of those that n<br>Frequently | ompliance with leanust be met by an<br>Constant<br>Constant | gal<br>nemployee t           | o |

- Select the Physical Demands that are applicable to the job
- if a Physical Demand is selected and it needs to be removed, select N/A

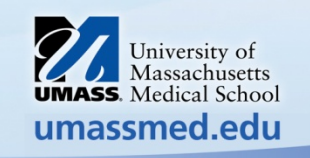

The top selection on the list of Physical Demands is now setup to be used for "Office Setting Employees".

| N 4 P N       | ABC<br>Spell che | 🔚<br>ck Save | Save And Cl | Iose Cancel    | Preview  | Export 1   | Jaster Template | Properties   | (0)               | View Documents | DD<br>Split Screen |
|---------------|------------------|--------------|-------------|----------------|----------|------------|-----------------|--------------|-------------------|----------------|--------------------|
| b Information | Summary          | Essential    | Functions   | Qualifications | Core Con | npetencies | Position Specif | fic Competer | ncies Physical De | emands         |                    |

#### Physical Demands

Please review the following list of physical demands carefully and identify those that pertain to this position. This will promote compliance with legal standards such as the Americans with Disabilities Act. The physical demands described here are representative of those that must be met by an employee to successfully perform the essential functions of this job.

| Physical Demand                                                                                                    | N/A | Rarely | Occasionally | Frequently | Constantly |
|----------------------------------------------------------------------------------------------------|-----|--------|--------------|------------|------------|
| Sedentary work involves sitting most of the time [Use for Office Setting].                                                                              |     |        |              |            | ٢          |
| Climbing. Ascending or descending ladders, stairs,<br>scaffolding, ramps, poles and the like, using feet and<br>legs and/or hands and arms.             |     |        | ٢            |            |            |
| Balancing. Maintaining body equilibrium to prevent<br>falling and walking, standing or crouching on narrow,<br>slippery, or erratically moving surfaces |     |        | ۲            |            |            |

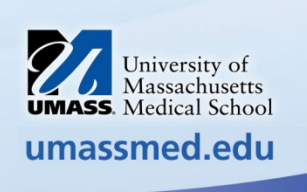

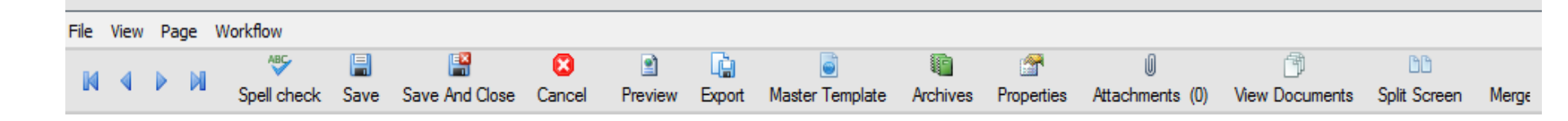

Upon completion always select Spell Check

Select *Preview* – *Revision Copy* 

The job description will be sent to the next reviewer/approver

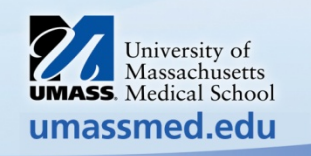